# Spletna evidenca obrokov

## Prva prijava

Pri prvi prijavi v sistem morate najprej opraviti registracijo.

|                                    | Osnovna šo<br>Dr. Francet<br>Prešerna | a<br>a |                                  | powered by S80D<br>Navodila za starše |
|------------------------------------|---------------------------------------|--------|----------------------------------|---------------------------------------|
| Prijava v spletno evidenco obrokov |                                       |        |                                  |                                       |
| Uporabniši                         | ko ime                                |        |                                  |                                       |
| Geslo                              |                                       |        |                                  |                                       |
| Zapom<br>Ustvari nov<br>Pozabljeno | ni si<br>v račun<br>o geslo?          |        | Za prvo prijavo kliknite na "Ust | vari nov račun".                      |
| Prijava                            |                                       |        |                                  |                                       |
|                                    |                                       |        |                                  |                                       |

V polje pod napisom »Uporabniško ime«, vpišite celotno številko plačnika, ki je vpisana na računu, ki ste ga že dobili. Če računa še niste dobili vam ga lahko posredujejo v ustanovi, kjer imate otroka.

| Račun št. 4 za obračun sto                                                                         | ritev 1/2011 to | est, sklic 0000110000048  |                                          |
|----------------------------------------------------------------------------------------------------|-----------------|---------------------------|------------------------------------------|
| Kraj izstavitve: Podlesek<br>Datum izdaje: 01.02.2011 Boris Kalin<br>Opravljeno: 01.01.11-31.01.11 | Plačnik:        | Za:0000110<br>Boris Kalin | Enota:01<br>OSNOVNA ŠOLA<br>Skupina:0001 |

| Dr. Franceta<br>Prešerna        |                                                                                 |  |  |
|---------------------------------|---------------------------------------------------------------------------------|--|--|
| Registracija novega uporabnika  |                                                                                 |  |  |
| Uporabniško ime                 |                                                                                 |  |  |
| 0000110                         | Vpišite celotno številko plačnika, ki je vpisana na računu, ko sto za ža dobili |  |  |
| EMŠO                            | ste ga ze dobili.                                                               |  |  |
| 2404963500255                   | Vpišite EMŠO številko osebe, za katero boste delali odjavo                      |  |  |
| E-poštni naslov za registracijo | - · · · ·                                                                       |  |  |
| boris.kalin@saop.si             | Tu zapišite elektronski naslov, na katerega želite dobiti                       |  |  |
|                                 | geslo za nadaljnje prijave.                                                     |  |  |
| Registracija                    |                                                                                 |  |  |

Registracija

Po vpisu teh podatkov kliknite na gumb

V primeru pravilno vpisanih podatkov se pojavi okno

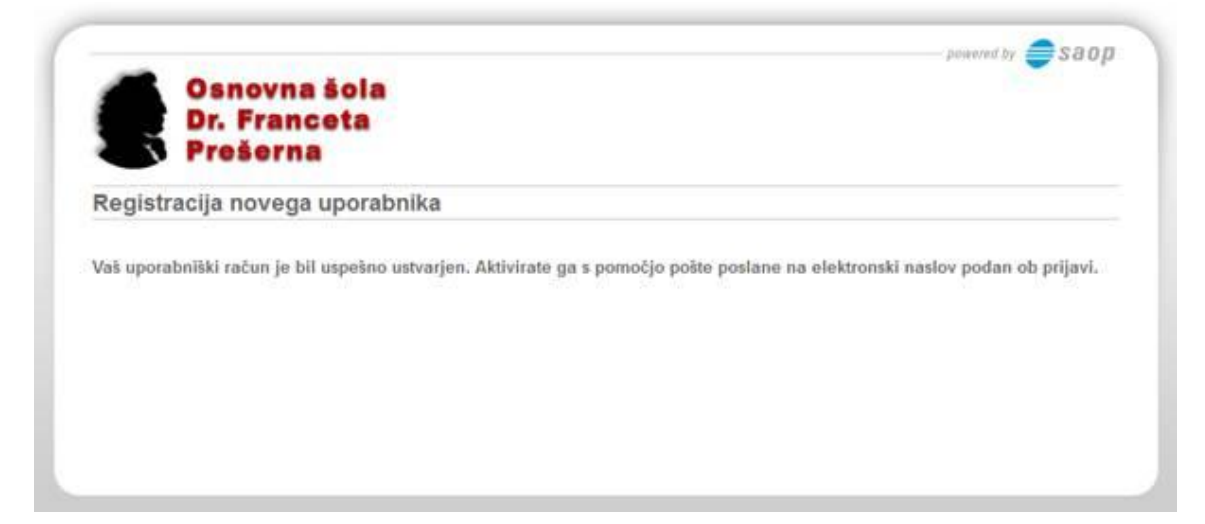

V primeru, da ste vpisali napačno uporabniško ali EMŠO, vas sistem na to opozori.

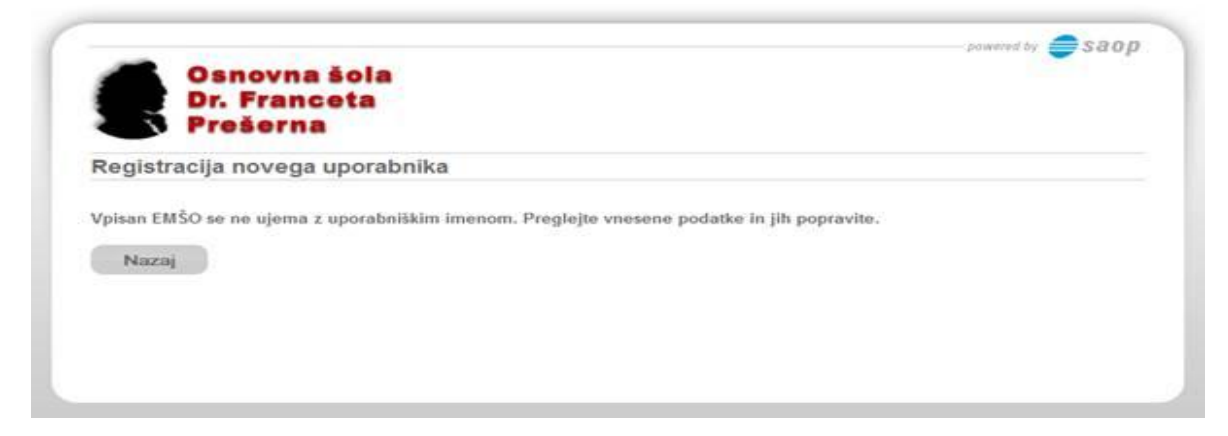

Odprite vašo elektronsko pošto. Na elektronski naslov ste dobili elektronsko pošto z naslednjo vsebino:

Pozdravljeni!

To je avtomatsko generirano sporočilo ob oddaji zahteve za prijavo v spletno evidenco obrokov za Boris Kalin . Vaš račun je ustvarjen, vendar onemogočen (razlog je preprečevanje zlorab). Za aktivacijo računa sledite naslednji povezavi <u>Aktivacija uporabniškega računa</u>.

Hvala in lep pozdrav.

Kliknite na povezavo: Aktivacija uporabniškega računa.

Sedaj boste dobili na elektronski naslov novo sporočilo, kjer je vpisana koda za prijavo

Pozdravljeni

Prilagamo vam geslo za prijavo v spletno evidenco obrokov za Boris Kalin Geslo: E8FFC109

Želimo vam uspešno uporabo portala. Hvala in lep pozdrav.

#### Ponovno izberite Prijava v spletno evidenco obrokov.

V polje geslo prepišite celotno geslo, ki ste ga dobili. Če boste vklopili tudi možnost »Zapomni si« vam v prihodnjih gesla ne bo potrebno vnašati.

| Osnovna šola<br>Dr. Franceta<br>Prešerna | powered by <i>Saop</i><br>Navodila za starše |
|------------------------------------------|----------------------------------------------|
| Prijava v spletno evidenco obrokov       |                                              |
| Uporabniško ime                          |                                              |
| 0000110                                  |                                              |
| Geslo                                    |                                              |
| •••••                                    |                                              |
| 🗹 Zapomni si                             |                                              |
| Ustvari nov račun<br>Pozabljeno geslo?   |                                              |
| Prijava                                  |                                              |
|                                          |                                              |
|                                          |                                              |

Po kliku na prijava se pojavi okno, kjer lahko izvajate odjave obrokov.

### Možne težave

Nismo prejeli elektronske pošte s podatki za prijavo.

V kolikor ne prejmete obvestila o registraciji, obstaja možnost, da je avtomatsko sporočilo vaš poštni odjemalec označil kot nezaželeno pošto, zato preverite tudi predal z nezaželeno pošto (SPAM). Če sporočila tudi tam ni, potem ste najverjetneje vpisali napačen e-mail naslov. Najpogostejše napake v takem primeru so: gmail.si namesto gmail.com, email.com oz. emails.i namesto email.si, uporaba šumnikov v e-naslovu ...

### Kaj če ste geslo izgubili ?

V primeru, da ste pozabili geslo, kliknite na Pozabljeno geslo. In vpišite zahtevane podatke.

| Dr. Franceta<br>Prešerna            |  |
|-------------------------------------|--|
| Pozabljeno geslo                    |  |
| Uporabniško ime                     |  |
| 0000110                             |  |
| E-poštni naslov za pozabljeno geslo |  |
| boris.kalin@saop.si                 |  |
|                                     |  |
| Prijava                             |  |

Po kliku na prijavi dobite obvestilo

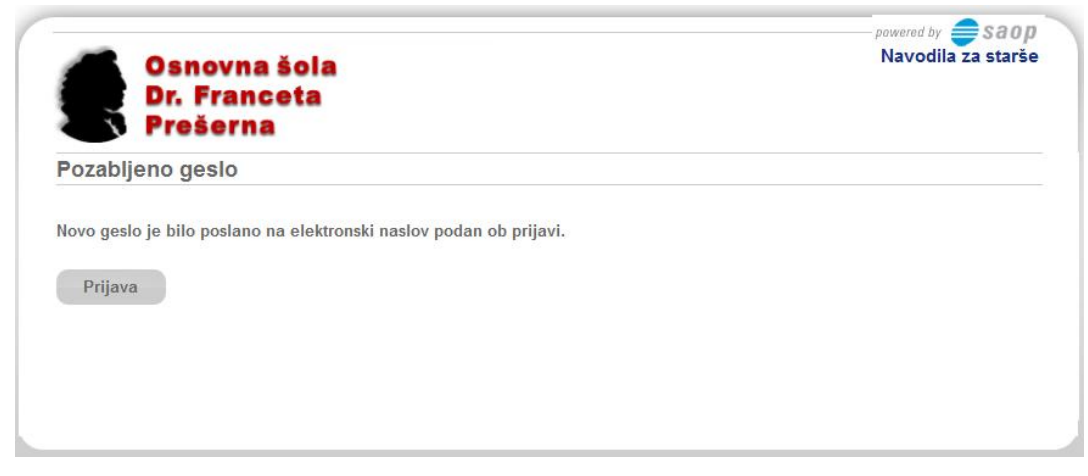

In elektronsko pošto z novim geslom.

#### Pozdravljeni

To je avtomatsko generirano sporočilo spletne evidence obrokov za pozabljeno geslo Boris Kalin. Geslo: 6F341D7F

Želimo vam uspešno uporabo portala. Hvala in lep pozdrav.